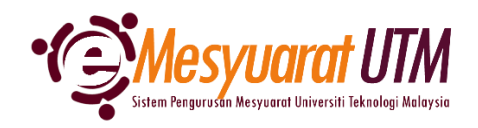

## PANDUAN URUS SETIA MESYUARAT SISTEM eMESYUARAT UTM

## MEWUJUDKAN REKOD MESYUARAT 1. Untuk mengakses menu Paparan Mesyuarat, klik butang Menu Mesyuarat Menu Mesyuarat SuperAdmin - Kategori dan Peranan Admin Admin - Jenis dan Peranan Urusetia Urusetia - Pengurusan Ahli dan Mesyuarat Ahli - Pengurusan Ahli dan Ahli - Paparan Mesyuarat

2. Urus setia mesyuarat akan dapat melihat senarai mesyuarat-mesyuarat yang diurus setiakan.

| )÷   | Urusetia - Carian dan Senarai Mesyuarat                                            |                           |            |           |       |        |    | * |
|------|------------------------------------------------------------------------------------|---------------------------|------------|-----------|-------|--------|----|---|
|      |                                                                                    |                           |            |           | Print | Excel  | PD | F |
| Bil  | Kategori/Jenis Mesyuarat                                                           | Pemilik                   | Deklarasi  | TOR       |       | Tindak | an |   |
| 1    | A01 - MESYUARAT UTAMA UNIVERSITI                                                   | J0200 – JABATAN PENDAFTAR |            |           |       |        |    |   |
|      | 1. A0110 – MESYUARAT JAWATANKUASA PENGURUSAN<br>PENTADBIRAN UNIVERSITI (JPPU)      |                           | <b>*</b>   | B         |       | *      | 0  |   |
| 2    | A02 - MESYUARAT PERINGKAT UNIVERSITI                                               | J0200 – JABATAN PENDAFTAR |            |           |       |        |    |   |
|      | 1. A02002 – MESYUARAT JAWATANKUASA PEMBEKALAN PAKAIAN<br>SERAGAM UTM               |                           | <b>2</b> 4 |           |       | 4      | ٥  |   |
| з    | J02 – JABATAN PENDAFTAR                                                            | J0200 – JABATAN PENDAFTAR |            |           |       |        |    |   |
|      | 1. J020002 - MESYUARAT JAWATANKUASA KUMPULAN<br>PENGURUSAN JABATAN PENDAFTAR (RMG) |                           | <b>4</b> × | B         |       | *      | ٥  |   |
|      | 2. J020501 - MESYUARAT PEGAWAI BAHAGIAN PENGURUSAN<br>ORGANISASI                   |                           | <b>2</b>   | Di I      |       | *      | 0  |   |
|      | 3. J020503 - MESYUARAT JK PELESTARIAN JABATAN PENDAFTAR                            |                           | <b>4</b> * | <b>Di</b> |       | *      | 0  |   |
|      | 4. J020510 - MESYUARAT TASK FORCE 4 PEMBANGUNAN MYHR                               |                           | <b>4</b> * | B         |       | 4      | 0  |   |
| Show | V 10 V Showing 1 to 9 of 9 records                                                 |                           |            |           |       | <      | 1  | > |

3. Klik pada *ikon* Perincian untuk memaparkan rekod-rekod mesyuarat

4. Sistem akan memaparkan rekod-rekod mesyuarat yang telah didaftarkan.

| )    | Urusetia - Carian Peri                              | ncian Mesyuarat                                                                    |    |                        |          |                                   |   |             |        |      | *       |
|------|-----------------------------------------------------|------------------------------------------------------------------------------------|----|------------------------|----------|-----------------------------------|---|-------------|--------|------|---------|
|      |                                                     |                                                                                    |    |                        |          |                                   |   | <b>G</b> Ke | mbali  | 🕈 Pe | rincian |
| Bil. | No. Rujukan<br>(Thn./Kat./Jenis/auto) <sub>↑↓</sub> | Nama Mesyuarat                                                                     | ¢↓ | Tarikh dan<br>Masa ↑↓  | Kaedah 斗 | Tempat / URL<br>Online îl         |   | Ti          | ndakan |      | ţ↓      |
| 1    | 2023/2/018/001                                      | MESYUARAT JAWATANKUASA KUMPULAN<br>PENGURUSAN JABATAN PENDAFTAR (RMG)              |    | 17/05/2023<br>10:00 AM | Hybrid   | BILIK MESYUARAT<br>DAHLIA         | ۵ | 8           | ď      | Û    | 20      |
| 2    | 2022/2/018/001                                      | MESYUARAT JAWATANKUASA KUMPULAN<br>PENGURUSAN JABATAN PENDAFTAR (RMG)<br>BIL2/2022 |    | 20/12/2022<br>02:30 PM | Hybrid   | BILIK MESYUARAT<br>DAHLIA/ pautan | D | 8           | ď      | Û    | 24      |
| 10   | Showing 1 to 2 of 2 rec                             | ords                                                                               |    |                        |          |                                   |   |             |        | <    | 1 >     |

- 5. Untuk mewujudkan mesyuarat baru, klik pada ikon Perincian
- 6. Masukkan maklumat yang diperlukan oleh sistem dan klik butang

| ategori -                     |                                                                       |  |
|-------------------------------|-----------------------------------------------------------------------|--|
| enis :                        | MESYUARAT JAWATANKUASA KUMPULAN PENGURUSAN<br>JABATAN PENDAFTAR (RMG) |  |
| ilangan Mesyuarat :           |                                                                       |  |
| Nama Mesyuarat :              | Nama Mesyuarat                                                        |  |
| ' Tarikh dan Masa Mesyuarat : | Pilih Tarikh                                                          |  |
| ' Kaedah Mesyuarat :          | Sila Pilih v                                                          |  |
|                               |                                                                       |  |

7. Rekod mesyuarat terkini akan dipaparkan pada senarai yang pertama

| Bil. | No. Rujukan<br>(Thn./Kat./Jenis/auto) ↑↓ | Nama Mesyuarat                                                                     | ţ↓ | Tarikh dan<br>Masa     | ↑↓ | Kaedah ț | Tempat / URL<br>Online ↑↓         |   | ті | ndakan |   | ţ↓         |
|------|------------------------------------------|------------------------------------------------------------------------------------|----|------------------------|----|----------|-----------------------------------|---|----|--------|---|------------|
| 1    | 2023/2/018/001                           | MESYUARAT JAWATANKUASA KUMPULAN<br>PENGURUSAN JABATAN PENDAFTAR (RMG)              |    | 17/05/2023<br>10:00 AM |    | Hybrid   | BILIK MESYUARAT<br>DAHLIA         | D | 8  | ď      | Û | <b>2</b> 0 |
| 2    | 2022/2/018/001                           | MESYUARAT JAWATANKUASA KUMPULAN<br>PENGURUSAN JABATAN PENDAFTAR (RMG)<br>BIL2/2022 |    | 20/12/2022<br>02:30 PM |    | Hybrid   | BILIK MESYUARAT<br>DAHLIA/ pautan | 2 | 8  | ď      | Û | 28         |
| 10   | Showing 1 to 2 of 2 rec                  | ords                                                                               |    |                        |    |          |                                   |   |    |        | < | 1 >        |

8. Selesai/Tamat.

## **KEMASKINI BUTIRAN MESYUARAT**

- 1. Sekiranya terdapat perubahan tarikh / masa / lokasi mesyuarat, urus setia perlu mengemaskini maklumat mesyuarat dengan klik pada ikon Kemaskini 🦉 .
- 2. Kemaskini perubahan maklumat di bahagian yang berkenaan. Klik butang Kemaskini bagi mengesahkan perubahan tersebut.

| JABATAN PENDAFTAR                                                     |                                                                                                    |
|-----------------------------------------------------------------------|----------------------------------------------------------------------------------------------------|
| MESYUARAT JAWATANKUASA KUMPULAN PENGURUSAN<br>JABATAN PENDAFTAR (RMG) |                                                                                                    |
| 2023/2/018/001                                                        |                                                                                                    |
| MESYUARAT JAWATANKUASA KUMPULAN PENGUI                                |                                                                                                    |
| 17/05/2023 10:00                                                      |                                                                                                    |
| Hybrid ~                                                              |                                                                                                    |
| BILIK MESYUARAT DAHLIA                                                |                                                                                                    |
| -                                                                     |                                                                                                    |
|                                                                       | MESYUARAT JAWATANKUASA KUMPULAN PENGURUSAN<br>JABATAN PENDAFTAR (RMG)<br>2023/2/018/001<br>MESYUARAT JAWATANKUASA KUMPULAN PENGUI<br>17/05/2023 10:00<br>Hybrid ~<br>BILIK MESYUARAT DAHLIA<br>- |

3. Rekod mesyuarat terkini akan dipaparkan pada senarai

| Bil. | <b>No. Rujukan</b><br>(Thn./Kat./Jenis/auto) ↑↓ | Nama Mesyuarat                                                                     | î↓ | Tarikh dan<br>Masa     | ↑↓ | Kaedah 斗 | Tempat / URL<br>Online ↑↓         | ті | ndakan |   |   | ↑↓ |
|------|-------------------------------------------------|------------------------------------------------------------------------------------|----|------------------------|----|----------|-----------------------------------|----|--------|---|---|----|
| 1    | 2023/2/018/001                                  | MESYUARAT JAWATANKUASA KUMPULAN<br>PENGURUSAN JABATAN PENDAFTAR (RMG)              |    | 17/05/2023<br>10:00 AM |    | Hybrid   | BILIK MESYUARAT<br>DAHLIA         | 8  | ď      | Û | - | à  |
| 2    | 2022/2/018/001                                  | MESYUARAT JAWATANKUASA KUMPULAN<br>PENGURUSAN JABATAN PENDAFTAR (RMG)<br>BIL2/2022 |    | 20/12/2022<br>02:30 PM |    | Hybrid   | BILIK MESYUARAT<br>DAHLIA/ pautan | 8  | ď      | Û | - | à  |
| 10   | Showing 1 to 2 of 2 red                         | cords                                                                              |    |                        |    |          |                                   |    |        | < | 1 | >  |

## **MENGHAPUSKAN REKOD MESYUARAT**

- 1. Sekiranya terdapat perubahan pembatalan mesyuarat, urus setia boleh memadam rekod yang telah diwujudkan dengan klik pada ikon Hapus
- 1. Notifikasi akan dipaparkan bagi pengesahan sebelum menghapuskan rekod mesyuarat. Klik butang Ya, saya pastili bagi mengesahkan tindakan.

| !     |                 |  |  |  |  |  |  |
|-------|-----------------|--|--|--|--|--|--|
| Reko  | Rekod Hapus!    |  |  |  |  |  |  |
| An    | Anda Pasti?     |  |  |  |  |  |  |
| Tidak | Ya, saya pasti! |  |  |  |  |  |  |

2. Notifikasi pengesahan akan dipaparkan selepas rekod dihapuskan.

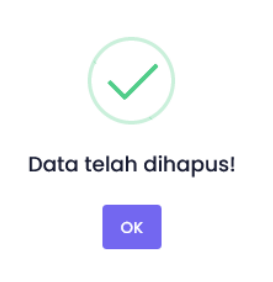